## To Create a Standard Login account:

- 1. Select 'Standard Login'
- 2. Select 'Create your account'

| FrontDoor Login                                         | 0          | Standard Login        |
|---------------------------------------------------------|------------|-----------------------|
| Use your CyberGrants FrontDoor<br>credentials to start  |            | E-mail Address        |
|                                                         |            | Password              |
| Standard Login                                          | $\bigcirc$ | Log In                |
| Use the traditional Norfolk Southern<br>portal to start |            | Forgot your password? |
|                                                         |            | Forgot your passwo    |

- Need Support? Terms of Service Privacy Policy
- 3. Enter all required organization information, including the IRS and/or NCES information.

| ind Java                                  | Script enabled on your browser in order to successfully log in.                                                                                                    |
|-------------------------------------------|----------------------------------------------------------------------------------------------------|
| Name:                                     |                                                                                                    |
| Name:                                     |                                                                                                    |
| one #:                                    |                                                                                                    |
| ldress:                                   | Please enter your e-mail address, e.g. yourname@yourdomain.com. You will<br>need your e-mail address to log in.                                                                                                    |
| ldress:                                   | Please enter your e-mail address, e.g. yourname@yourdomain.com.                                                                                                    |
| sword:                                    | The password must be between 6 and 16 characters long and consist of letters, numbers, or any of the following special characters: '@!#\$'. The password 'password' is not valid.                                                                                                    |
| sword:                                    | The password must be between 6 and 16 characters long and consist of letters, numbers, or any of the following special characters: '@!#\$'. The password 'password' is not valid.                                                                                                    |
| Name:                                     | Enter the legal name of the organization for which you are applying.                                                                                                    |
| Code:                                     |                                                                                                    |
| tior                                      | 1                                                                                                    |
| Enter<br>which<br>conta<br>877-8<br>other | the nine digit U.S. Tax ID of the 501(c)(3) non-profit organization for<br>h you are applying. If you do not know the organization's Tax ID, please<br>act the business office of the organization or call the IRS toll-free at 1-<br>329-5500. If your organization is not located in the United States or<br>wise does not have a U.S. Tax ID number then leave this field empty. |
| For U<br>Natio<br>the s                   | J.S. public schools, the District ID should be the first 7 digits of a 12 digit<br>anal Center for Education Statistics (NCES) School ID. If you do not know<br>chool's NCES information, please visit the <u>NCES</u> website.                                                                                                    |
| For U<br>Natio<br>the S<br>schoo          | I.S. public schools, the School ID should be the last 5 digits of a 12 digit<br>anal Center for Education Statistics (NCES) School ID. For private schools,<br>chool ID should be the 8 digit NCES School ID. If you do not know the<br>ol's NCES information, please visit the <u>NCES</u> website.                                                                                |
|                                           | nd Java<br>Name:<br>Name:<br>dress:<br>dress:<br>word:<br>vword:<br>Name:<br>Code:<br>Enter<br>which<br>contat<br>8777-&<br>For L<br>Natio<br>the s<br>Schoo                                                                                                    |

## IRS AND/OR NCES Information

Tax ID/Charity ID (if applicable): Enter the nine digit U.S. Tax ID of the 501(c)(3) non-profit organization for which you are applying. If you do not know the organization's Tax ID, please contact the business office of the organization or call the IRS toll-free at 1-877-829-5500. If your organization is not located in the United States or otherwise does not have a U.S. Tax ID number then leave this field empty.

- 5. Select 'Submit'
- 6. You will receive an activation email. Once received, open the email and click on the link inside to proceed with the application.
- 7. Issues logging in or creating an account are handled by the CyberGrant's support team by selecting "Need Support?" at the bottom of the login page.

| FrontDoor Login                                         | 0          | Standard Login                       |
|---------------------------------------------------------|------------|--------------------------------------|
| Use your CyberGrants FrontDoor<br>credentials to start  |            | E-mail Address                       |
|                                                         |            | Password                             |
| Standard Login                                          | $\bigcirc$ | Log In                               |
| Use the traditional Norfolk Southern<br>portal to start |            | Forgot your password?                |
|                                                         |            | First time user? Create your account |

Need Support? 

Terms of Service

Privacy Policy